## Prvi korak: Pridobite uporabniški račun SI-PASS

Prijava v zVEM zahteva uporabniški račun SI-PASS. V vaš račun SI-PASS se lahko prijavite na kateregakoli od naslednjih načinov:

#### Biometrična osebna izkaznica A)

Več informacij: www.si-trust.gov.si/sl/eoi

→ Zahtevek oddate osebno na upravni enoti. Potrebovali boste staro osebno izkaznico ali drug osebni dokument. Če je še nimate Aktivirajte jo z mobilno aplikacijo eOsebna. Če jo imate, a je → Potrebovali boste aktivacijsko kodo. Dobili ste jo po pošti. še niste aktivirali Sledite v aplikacijo vgrajenim navodilom za aktivacijo.

#### B) Mobilna identiteta smsPASS

Več informacij: www.si-trust.gov.si/sl/si-pass/mobilna-identiteta

| Če je še nimate                   | $\rightarrow$ | Prijavite se v račun SI-PASS. Če računa še nimate, ga<br>ustvarite in v postopku označite, da želite pridobiti<br>smsPASS. Potrebovali boste vašo mobilno številko.      |
|-----------------------------------|---------------|----------------------------------------------------------------------------------------------------|
| Če že imate<br>digitalno potrdilo | $\rightarrow$ | Sprožite aktivacijo potrdila v računu SI-PASS.<br>Po nekaj dneh boste po pošti prejeli aktivacijsko kodo.                                                                |
| Če nimate<br>digital. potrdila    | $\rightarrow$ | Zahtevek oddate osebno na prijavni službi (npr. upravni<br>enoti ali <u>www.si-trust.gov.si/sl/si-pass/prijavne-sluzbe</u> ).<br>Potrebovali boste svoj osebni dokument. |

#### **Kvalificirano potrdilo SIGEN-CA** C)

Več informacij: www.si-trust.gov.si/sl/digitalna-potrdila/fizicne-osebe

Zahtevek oddate osebno na upravni enoti.

Potrebovali boste svoj osebni dokument.

Če ga še nimate → Po prejemu navodil za prevzem potrdila sledite navodilom in si ga namestite na svoj računalnik.

### D) Druga digitalna identiteta (npr. SIGOV-CA, Halcom One, Rekono)

Več informacii je na volio pri ponudnikih identitet.

Več informacij in pomoč: ekc@gov.si ali 080 20 02

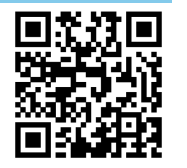

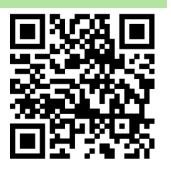

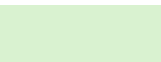

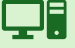

Portal zVEM omogoča dostop do vaših vsebin in storitev eZdravja.

- Odprite portal zVEM na: zvem.ezdrav.si. 1.
- Prijavite se s klikom na gumb "Vstopi v zVEM". 2.

Drugi korak: Prijavite se v portal zVEM

- 3. V naslednjem koraku izberite način prijave SI-PASS in izvedite prijavo.
- Po uspešni prijavi se vam odpre vaša vsebina portala zVEM. 4.
- 5. Dobili ste dostop do vaših vsebin in storitev eZdravja in ZZZS.

Pri vsakem dostopu ponovite korake 1-5.

# Tretji korak: Aktivirajte tudi mobilno aplikacijo zVEM

Mobilna aplikacija zVEM je vedno z vami. Poleg vsebin in storitev portala zVEM vam omogoča sprejem obvestil in opomnikov o pomembnih dogodkih na vaš telefon.

- Namestite aplikacijo zVEM iz trgovine Apple App store, Google Play Store 1. ali Huawei App Gallery.
- Na portalu zVEM: Z računalnikom odprite portal zvem.ezdrav.si. 2.
- Prijavite se s klikom na gumb "Vstopi v zVEM". 3.
- Po uspešni prijavi kliknite na področje "Mobilna aplikacija". 4.
- Izberite možnost "Prikaži QR kodo". 5.
- Prikazano kodo imejte pripravljeno za zajem z mobilno aplikacijo. 6.
- Z mobilno aplikacijo zVEM: Z vašim telefonom odprite aplikacijo zVEM. 7.
- 8. Svetujemo, da potrdite strinjanje s sprejemom obvestil na vaš telefon.
- 9. Kliknite na gumb "Aktivacija aplikacije" in zajemite pripravljeno QR kodo.
- 10. Po zajemu kode nastavite svojo varnostno kodo PIN.
- 11. Aplikacija je aktivirana. Omogoča vam dostop do storitev eZdravja.

Pri naslednjih dostopih do mobilne aplikacije zVEM le odklenete svoj telefon ali uporabite nastavljen PIN.